## Animal Disease Spread Model (ADSM) Text Support Document for Training

The slide-based training was designed to optimize visual interest. This format does not always create a slide bank that is printer friendly. In some sections, there are many images and little text. This text support document is intended to be a printer-friendly version of the slides that can be used as a reference. This document is not intended to take the place of the main training slides.

| Slide | Image         | Text                                                                     |  |  |
|-------|---------------|--------------------------------------------------------------------------|--|--|
| 1     | Laying Hens   | Animal Disease Spread Model                                              |  |  |
|       |               | Results - Model Output                                                   |  |  |
| 2     | ADSM          | Table of Contents                                                        |  |  |
|       | Application   | Results Home                                                             |  |  |
|       | Sample        | Navigation Tabs                                                          |  |  |
|       | Scenario with | Output Files                                                             |  |  |
|       | Outputs       | Raw Data                                                                 |  |  |
|       |               | What's Next?                                                             |  |  |
| 3     | No Image      | Document Conventions                                                     |  |  |
|       |               | The following conventions are used throughout the training modules:      |  |  |
|       |               | TRAINING MODULES other than the one you are currently in will            |  |  |
|       |               | use all capital letters, bold face, italics and underline.               |  |  |
|       |               | Rhetorical questions and extra notes will be in orange italics.          |  |  |
|       |               | Conventions applying to the ADSM application are:                        |  |  |
|       |               | Navigation tabs on right and Admin panels on left are designated         |  |  |
|       |               | with an underline. Examples are <u>Project Panel or Population tab.</u>  |  |  |
|       |               | Items with an action on click, such as [Apply] Button or [Save As]       |  |  |
|       |               | icon are enclosed in square brackets.                                    |  |  |
|       |               | Parameter fields (inputs) are in blue italics and Variables (outputs)    |  |  |
|       |               | are in green italics.                                                    |  |  |
|       |               | <u>Navigation Tabs &gt; Parameter field</u> indicates to go to the given |  |  |
|       |               | navigation tab to find the given field.                                  |  |  |
|       |               | Hyperlinks appear in bright green type with underline                    |  |  |
|       |               | http://navadmc.github.io/ADSM/                                           |  |  |
| 4     | Gear Section  | Results Home                                                             |  |  |
|       | Break         |                                                                          |  |  |
| 5     | Watusi cow    | Results Home                                                             |  |  |
|       | and calves    | Results Home will cover the details of:                                  |  |  |
|       |               | Population Heat Map                                                      |  |  |
|       |               | Selected Variable Summary                                                |  |  |
|       |               | Navigation Tabs with output                                              |  |  |
|       |               | How to use Calculate Summary File                                        |  |  |
|       |               | How to view Supplemental Output Files                                    |  |  |
|       |               | Since understanding what your model did is so important, we are          |  |  |
|       |               | presenting this training in 2 parts.                                     |  |  |

## Training 7 Results - Model Output

|    |               | The first part <b>MODEL OUTPUT</b> is intended to familiarize you with   |
|----|---------------|--------------------------------------------------------------------------|
|    |               | the types of output the application is creating. It is important to      |
|    |               | understand what the output means before you try to understand if it      |
|    |               | represents the scenario you expect.                                      |
|    |               | The second part. <b>DETAILED EVALUATION OF RESULTS</b> -                 |
|    |               | VALIDATION AND VERIFICATION, is a more critical evaluation of            |
|    |               | how the parameters that were inputs are behaving to create the           |
|    |               | results set.                                                             |
| 6  | ADSM Results  | Results Home                                                             |
|    | home          | This is the initial screen shown when ADSM iterations have               |
|    |               | completed.                                                               |
| 7  | ADSM Results  | Let's get familiar with Results Home                                     |
|    | home          |                                                                          |
| 8  | ADSM          | Results Home - Population Heat Map                                       |
|    | Population    | The grey box in the center of Results Home displays a relational         |
|    | Heat map with | layout of the units included in the population file. The image shows     |
|    | results       | the population units as they are related to each other based on a        |
|    |               | Coordinate system, but they are not geo-referenced or projected for a    |
|    |               | GIS system. For example, the population of Texas would show the          |
|    |               | data lavore of Toxos                                                     |
|    |               |                                                                          |
|    |               | The units appear as black square symbols. The size of the square         |
|    |               | relates to the number of animals in the unit, so a smaller square has    |
|    |               | fewer animals, and a larger square has more animals.                     |
| 9  | ADSM          | Population Heat Map Zoomed In                                            |
|    | Population    | The blue areas represent zones. If zones are not used, there will be     |
|    | Heat map with | no blue areas. The mouse scroll button allows you to magnify the         |
|    | results       | map. Resolution of the map is limited in the Map Summary. On             |
|    |               | populations covering a large geographical area, details may not be       |
|    |               | visible. An image of the map is automatically created in the outputs     |
|    |               | section. This image can be enlarged to a fine level of detail.           |
| 10 | 1501/         | Details are always available from the raw data.                          |
| 10 | ADSM          | Probability of involvement in an iteration                               |
|    | Population    | I he color intensity of the zones also communicates information about    |
|    | Heat map with | the data. The darker the blue color, the more likely the unit was        |
|    | results       | Involved in more iterations. This shows the probability that the unit    |
|    |               | This gradetion allows the visualization of the full geographical arread  |
|    |               | of the outbrook over all iterations                                      |
| 11 |               | Population Heat Man_ Control Measures                                    |
|    | Population    | The Population Man is a summary of all iterations. The units that        |
|    | Heat man with | have at least one event show small graph boxes instead of black          |
|    | results       | squares.                                                                 |
|    |               | The graphs represent how often events happen in the iterations. In       |
|    |               | the example graph. 10 iterations were run. This unit was infected in     |
|    |               | all 10 iterations. This unit was also destroyed in all 10 iterations.    |
|    |               | In 5 of the iterations, the unit was vaccinated. That is a clue that the |
|    |               | parameter Vaccinate detected units was turned on in this example.        |

| 12 | ADSM               | Population Heat Map– Control Measure Example                            |  |  |
|----|--------------------|-------------------------------------------------------------------------|--|--|
|    | Population         | Here are some examples of the small graphs and control measure          |  |  |
|    | Heat map with      | events that happened in this scenario. The legend at the bottom         |  |  |
|    | results            | Only vession and the color associated to the event.                     |  |  |
|    |                    | Only vaccinated                                                         |  |  |
|    |                    | Never medied, vaccinated or destroyed in any iteration but within       |  |  |
|    |                    | Zone<br>Only infected pessibly not detected                             |  |  |
|    |                    | Infected vaccinated and destroyed in the same number of iterations      |  |  |
|    |                    | possibly not the same iterations                                        |  |  |
| 13 | Cow eye            | To be clear, a summary visualization of the data doesn't provide all    |  |  |
|    |                    | the details. It does present a quick overview to start understanding    |  |  |
|    |                    | what is in the data. We will continue to explore the data in other      |  |  |
|    |                    | ways.                                                                   |  |  |
| 14 | Results Home       | Selected Variables Summary                                              |  |  |
|    |                    | On the right side of Results Home, there is a panel with a subset of    |  |  |
|    |                    | variables calculated for the median. These variables were selected      |  |  |
|    |                    | because they are frequently used by epidemiologists to determine        |  |  |
|    |                    | the severity of an outbreak. Combined with the Population Heat Map,     |  |  |
|    |                    | unis output allows a quick view to determine the scope of the           |  |  |
|    |                    | The Data Dictionary can provide field level definitions, use the 2      |  |  |
|    |                    | Panel in the ADSM application to find the Data Dictionary               |  |  |
| 15 | Gear Section       | Navigation Tabs                                                         |  |  |
|    | Break              |                                                                         |  |  |
| 16 | Egyptian art       | Navigation tabs with variables                                          |  |  |
|    | with livestock     | Keeping track of how many animals are in each status has been           |  |  |
|    |                    | important for a long time. Managing these details is especially         |  |  |
|    |                    | important in simulation.                                                |  |  |
|    |                    | Navigation tabs allow a more detailed view of each type of              |  |  |
|    |                    | observation that was generated by the simulation. These variables       |  |  |
| 47 | Descritter I James | are tracked by the time step unit, usually a day.                       |  |  |
| 17 | Results Home       | Navigation tabs with variables                                          |  |  |
|    | tobo               | On the left side of Results Home, the Navigation taps organize the      |  |  |
|    | labs               | ADSM creates 244 fields in the output tables. These tables are          |  |  |
|    |                    | arganized into logical groups                                           |  |  |
|    |                    | Results by Production Type are broken down into logical subsets due     |  |  |
|    |                    | to the large number of variables                                        |  |  |
|    |                    | Some variables are only available in the raw data due to the difficulty |  |  |
|    |                    | in providing a clear visualization.                                     |  |  |
| 18 | Countryside        | Understanding Variables                                                 |  |  |
|    | with sheep         | Because there are many <i>output variables</i> , this training will not |  |  |
|    | ADSM               | provide an extended definition on each variable as it is referenced.    |  |  |
|    | documentation      | Use the Help (?) Panel to open the Data Dictionary if you need to       |  |  |
|    |                    | review a definition. The data gives a day by day count of events,       |  |  |
|    |                    | broken down by production type when possible.                           |  |  |
|    |                    | To show a single example, we will focus on exposure.                    |  |  |
|    |                    | Details are always available from the raw data.                         |  |  |

| 19 | ADSM Results                | <i>Exposure</i> example - <b>10</b> iterations                                 |
|----|-----------------------------|--------------------------------------------------------------------------------|
|    | Exposures                   | When less than 20 iterations are completed, visualizations are shown           |
|    |                             | as string graphs. Looking at a small set of iterations allows a                |
| 00 |                             | simplified view of a trend.                                                    |
| 20 | ADSM Results                | Exposure after 10 iterations                                                   |
|    | Exposures<br>with call outs | (Call Outs)<br>The string graph on the left is a summary of data for daily new |
|    | with oan outs               | Exposures by Direct. Indirect. and Airborne contact. This allows you           |
|    |                             | to evaluate the number of unit-to-unit contacts that are occurring             |
|    |                             | throughout the simulation. Note that not every exposure results in             |
|    |                             | disease spread.                                                                |
|    |                             | Clicking on any of the variables will give you the graph of the specific       |
|    |                             | data for that variable.                                                        |
|    |                             | Both graphs have a box and whisker plot to the right of the graph.             |
|    |                             | The string graph on the right is a summary of data for <i>Exposures by</i>     |
|    |                             | Direct, Indirect and Airborne contacts as they accumulate by day.              |
|    |                             | Lines go flat when exposures stop happening.                                   |
|    |                             | The iterations under columns $1, 2, 3, 4$ and 5 allow you to view the          |
|    |                             | production type level data of the first 5 iterations that completed.           |
|    |                             |                                                                                |
|    |                             | Variable Name here                                                             |
|    |                             | Click here on link                                                             |
| 21 | ADSM Results                | Exposure after <b>10</b> iterations                                            |
|    | Exposures                   | How to read a box and whisker plot:                                            |
|    | with call outs              | Both graphs have a box and whisker plot to the right of the graph.             |
| 22 | ADSM Results                | Exposure as an example - <b>100</b> iterations                                 |
|    | Exposures                   | When more than 20 iterations are completed, visualizations are                 |
|    | neat maps                   | shown as reverse near maps. Looking at a large set of iterations               |
|    |                             | coloration                                                                     |
| 23 | ADSM Results                | Exposure after <b>100</b> iterations                                           |
|    | Exposures                   | (call outs)                                                                    |
|    | with call outs              | The reverse heat map on the left is a summary of data for daily new            |
|    |                             | Exposures for Direct, Indirect and Airborne contact. This allows you           |
|    |                             | to evaluate the number of unit-to-unit contacts that are occurring             |
|    |                             | throughout the simulation. The graph shows both the number of                  |
|    |                             | exposures that occur each day (data points on graph) as well as now            |
|    |                             | not every exposure causes disease spread.                                      |
|    |                             | Both graphs have a legend to the left of the graph and a box and               |
|    |                             | whisker plot to the right of the graph.                                        |

|    |                                  | T                                                                                                    |  |  |
|----|----------------------------------|----------------------------------------------------------------------------------------------------|--|--|
|    |                                  | The reverse heat map on the right is a summary of Exposures for<br>Direct, Indirect and Airborne contacts as they accumulate by day.<br>Lines go flat when exposures stop happening.                                                                                                    |  |  |
|    |                                  | data for that variable.                                                                                                    |  |  |
|    |                                  | The reverse heat map on the right is a summary of Exposures for<br>Direct, Indirect and Airborne contacts as they accumulate by day.<br>Lines go flat when exposures stop happening.                                                                                                    |  |  |
|    |                                  | The iterations under 1, 2, 3, 4, and 5 allow you to view the production type level data of the first 5 iterations that completed.                                                                                                    |  |  |
|    |                                  | Variable Name here                                                                                                    |  |  |
|    |                                  | Click here on link                                                                                                    |  |  |
| 24 | ADSM Results                     | Exposure after 100 iterations                                                                                                    |  |  |
|    | Exposures                        | (call outs)                                                                                                    |  |  |
|    | with call outs                   | Heat Map = the frequency that specific exposure types occurred                                                                                                    |  |  |
|    |                                  | across all iterations (the darkest color means that unit-to-unit contact                                                                                                    |  |  |
|    |                                  | type occurred in every iteration).                                                                                                    |  |  |
|    |                                  | Data points = number of exposure contacts that occurred on a                                                                                                    |  |  |
|    |                                  | specific day of the simulation.                                                                                                    |  |  |
|    |                                  |                                                                                                    |  |  |
| 05 | 15014                            | How to read a box and whisker plot:                                                                                                    |  |  |
| 25 | ADSM                             | Fields in the Visualizations                                                                                                    |  |  |
|    | variables                        | are.                                                                                                    |  |  |
|    | Valiabies                        | expcU = Exposure Cumulative Units for Any reason                                                                                                    |  |  |
|    |                                  | expcUDir = Exposure Cumulative Units – Direct contact                                                                                                    |  |  |
|    |                                  | expcUInd = Exposure Cumulative Units – Indirect contact                                                                                                    |  |  |
|    |                                  | The data is reported at both a <b>U</b> nit count and an <b>A</b> nimal count level.                                                                                                    |  |  |
|    |                                  | Output is also broken down into <b>N</b> ew values on a given day, as well                                                                                                    |  |  |
|    |                                  | as <b>C</b> umulative values. It is further broken down into details that are                                                                                                    |  |  |
|    |                                  | happen through <b>Direct</b> contact. Indirect contact or <b>Air</b> borne spread                                                                                                    |  |  |
|    |                                  | A data dictionary is available to provide a more detailed definition of                                                                                                    |  |  |
|    |                                  | each output variable. The data dictionary is created in the format of                                                                                                    |  |  |
|    |                                  | the database output tables. ADSM is using the data in the database                                                                                                    |  |  |
|    |                                  |                                                                                                    |  |  |
|    |                                  | to provide these visualizations.                                                                                                    |  |  |
|    |                                  | to provide these visualizations.<br>Note: there are a few fields available in the database that are not                                                                                                    |  |  |
| 26 | ADSM                             | to provide these visualizations.<br>Note: there are a few fields available in the database that are not<br>visualized.                                                                                                    |  |  |
| 26 | ADSM                             | to provide these visualizations.<br>Note: there are a few fields available in the database that are not<br>visualized.<br>All these fields are captured Daily by Production Type                                                                                                    |  |  |
| 26 | ADSM<br>examples of<br>variables | to provide these visualizations.<br>Note: there are a few fields available in the database that are not<br>visualized.<br>All these fields are captured Daily by Production Type<br>Exposure<br>• Cumulative Units For Any Reason                                                                                                    |  |  |
| 26 | ADSM<br>examples of<br>variables | to provide these visualizations.<br>Note: there are a few fields available in the database that are not<br>visualized.<br>All these fields are captured Daily by Production Type<br>Exposure<br>• Cumulative Units For Any Reason<br>• Cumulative Units - Direct Contact                                                                                                    |  |  |
| 26 | ADSM<br>examples of<br>variables | to provide these visualizations.<br>Note: there are a few fields available in the database that are not<br>visualized.<br>All these fields are captured Daily by Production Type<br>Exposure<br>Cumulative Units For Any Reason<br>Cumulative Units - Direct Contact<br>Cumulative Units - Indirect Contact                                                                          |  |  |
| 26 | ADSM<br>examples of<br>variables | to provide these visualizations.<br>Note: there are a few fields available in the database that are not<br>visualized.<br>All these fields are captured Daily by Production Type<br>Exposure<br>Cumulative Units For Any Reason<br>Cumulative Units - Direct Contact<br>Cumulative Units - Indirect Contact<br>Cumulative Units Airborne Spread                                      |  |  |
| 26 | ADSM<br>examples of<br>variables | to provide these visualizations.<br>Note: there are a few fields available in the database that are not<br>visualized.<br>All these fields are captured Daily by Production Type<br>Exposure<br>Cumulative Units For Any Reason<br>Cumulative Units - Direct Contact<br>Cumulative Units - Indirect Contact<br>Cumulative Units Airborne Spread<br>Cumulative animals For Any Reason |  |  |

|    |             | Cumulative animals Indirect Contact                    |  |
|----|-------------|--------------------------------------------------------|--|
|    |             | Cumulative animals - Indirect Contact                  |  |
|    |             | Cumulative animals Allborne Spread                     |  |
|    |             | New Units For Any Reason                               |  |
|    |             | New Units - Direct Contact                             |  |
|    |             | New Units - Indirect Contact                           |  |
|    |             | New Units Airborne Spread                              |  |
|    |             | New animals For Any Reason                             |  |
|    |             | New animals - Direct Contact                           |  |
|    |             | New animals - Indirect Contact                         |  |
|    |             | New animals Airborne Spread                            |  |
|    |             | Adequate Exposure                                      |  |
|    |             | Cumulative Units For Any Reason                        |  |
|    |             | Cumulative Units - Direct Contact                      |  |
|    |             | Cumulative Units - Indirect Contact                    |  |
|    |             | Cumulative Units Airborne Spread                       |  |
|    |             | Now Units For Any Desser                               |  |
|    |             | INEW UNITS FOR ANY Reason                              |  |
|    |             | New Units - Direct Contact                             |  |
|    |             | New Units - Indirect Contact                           |  |
|    |             | New Units Airborne Spread                              |  |
|    |             | Adequate fields are not visualized                     |  |
|    |             | Infection                                              |  |
|    |             | Cumulative Units For Any Reason                        |  |
|    |             | Cumulative Units Initially                             |  |
|    |             | Cumulative Units - Direct Contact                      |  |
|    |             | Cumulative Units - Indirect Contact                    |  |
|    |             | Cumulative Units Airborne Spread                       |  |
|    |             | Cumulative animals For Any Reason                      |  |
|    |             | Cumulative animals Initially                           |  |
|    |             | Cumulative animals - Direct Contact                    |  |
|    |             | Cumulative animals - Indirect Contact                  |  |
|    |             | Cumulative animals Airborne Spread                     |  |
|    |             | New Units For Any Reason                               |  |
|    |             | New Units FOLAHY NEASON                                |  |
|    |             | New Units Initially                                    |  |
|    |             | New Units - Direct Contact                             |  |
|    |             | New Units - Indirect Contact                           |  |
|    |             | New Units Airborne Spread                              |  |
|    |             | New animals For Any Reason                             |  |
|    |             | New animals Initially                                  |  |
|    |             | New animals - Direct Contact                           |  |
|    |             | New animals - Indirect Contact                         |  |
|    |             | New animals Airborne Spread                            |  |
| 27 | ADSM        | All these fields are captured Daily by Production Type |  |
|    | examples of | Detection                                              |  |
|    | variables   | Detection Cumulative Units For Any Reason              |  |
|    |             | Detection Cumulative Units Clinical                    |  |
|    |             | Detection Cumulative Units from Lab Tests              |  |
|    |             | Detection Cumulative animals For Any Reason            |  |
|    |             | Detection Cumulative animals Clinical                  |  |
|    |             | Detection Cumulative animals from Lab Tests            |  |
|    |             | Detection New Units For Any Reason                     |  |
|    |             | Detection New Units Clinical                           |  |
| 1  | 1           |                                                        |  |

|  | •           | Detection New Units from Lab Tests                   |
|--|-------------|------------------------------------------------------|
|  | •           | Detection New animals For Any Reason                 |
|  | •           | Detection New animals Clinical                       |
|  | •           | Detection New animals from Lab Tests                 |
|  | Destruction |                                                      |
|  | •           | New Units For Any Reason                             |
|  | •           | New Units because of Ring                            |
|  | •           | New Units because of Detection                       |
|  | •           | New Units Initially                                  |
|  | •           | New Units because of Direct Forward Trace            |
|  | •           | New Units because of Indirect Forward Trace          |
|  | •           | New Units because of Direct Back Trace               |
|  | •           | New Units because of Indirect Back Trace             |
|  | •           | New animals For Any Reason                           |
|  | •           | New animals because of Ring                          |
|  | •           | New animals because of Detection                     |
|  | •           | New animals Initially                                |
|  | •           | New animals because of Direct Forward Trace          |
|  | •           | New animals because of Indirect Forward Trace        |
|  | •           | New animals because of Direct Back Trace             |
|  | •           | New animals because of Indirect Back Trace           |
|  | •           | Cumulative Units For Any Reason                      |
|  | •           | Cumulative Units because of Ring                     |
|  | •           | Cumulative Units because of Detection                |
|  | •           | Cumulative Units Initially                           |
|  | •           | Cumulative Units because of Direct Forward Trace     |
|  | •           | Cumulative Units because of Indirect Forward Trace   |
|  | •           | Cumulative Units because of Direct Back Trace        |
|  | •           | Cumulative Units because of Indirect Back Trace      |
|  | •           | Cumulative animals For Any Reason                    |
|  | •           | Cumulative animals because of Ring                   |
|  | •           | Cumulative animals because of Detection              |
|  | •           | Cumulative animals Initially                         |
|  | •           | Cumulative animals because of Direct Forward Trace   |
|  | •           | Cumulative animals because of Indirect Forward Trace |
|  | •           | Cumulative animals because of Direct Back Trace      |
|  | •           | Cumulative animals because of Indirect Back Trace    |
|  | •           | Wait Time Unit                                       |
|  | •           | Wait Time Animal                                     |
|  | Vaccination |                                                      |
|  | •           | Cumulative Units For Any Reason                      |
|  | •           | Cumulative Units Initially                           |
|  | •           | Cumulative Units because of Ring                     |
|  | •           | Cumulative animals For Any Reason                    |
|  | •           | Cumulative animals Initially                         |
|  | •           | Cumulative animals because of Ring                   |
|  | •           | New Units For Any Reason                             |
|  | •           | New Units Initially                                  |
|  | •           | New Units because of Ring                            |
|  | •           | New animals For Any Reason                           |
|  | •           | New animals Initially                                |

|    |             | •             | New animals because of Ring                          |  |
|----|-------------|---------------|------------------------------------------------------|--|
|    |             | Variables no  | ot visualized                                        |  |
|    |             | •             | Wait Time Units                                      |  |
|    |             | •             | Wait Time Units Max                                  |  |
|    |             | •             | Wait Time Units Day with Max                         |  |
|    |             | •             | Wait Time Units Max Time                             |  |
|    |             | •             | Wait Time Units Average Time                         |  |
|    |             | •             | Wait Time Units Davs in Queue                        |  |
|    |             | •             | Wait Time animals                                    |  |
|    |             | •             | Wait Time animals Max                                |  |
|    |             | •             | Wait Time animals Day with Max                       |  |
|    |             | •             | Wait Time animals Max Time                           |  |
|    |             | •             | Wait Time animals Average Time                       |  |
|    |             | •             | Wait Time animals Days in Queue                      |  |
| 28 | ADSM        | All these fie | lds are captured Daily by Production Type            |  |
| _  | examples of | Tracing       | , , , , , , , , , , , , , , , , , , ,                |  |
|    | variables   | •             | Cumulative Units For Any Reason                      |  |
|    |             | •             | Cumulative Units For Any Reason Possible             |  |
|    |             | •             | Cumulative Units - Direct Contact                    |  |
|    |             | •             | Cumulative Units - Direct Contact Possible           |  |
|    |             | •             | Cumulative Units - Indirect Contact                  |  |
|    |             | •             | Cumulative Units - Indirect Contact Possible         |  |
|    |             | •             | Cumulative animals For Any Reason                    |  |
|    |             | •             | Cumulative animals For Any Reason Possible           |  |
|    |             | •             | Cumulative animals - Direct Contact                  |  |
|    |             | •             | Cumulative animals - Direct Contact Possible         |  |
|    |             | •             | Cumulative animals - Indirect Contact                |  |
|    |             | •             | Cumulative animals - Indirect Contact Possible       |  |
|    |             | •             | New Units For Any Reason For Any Reason              |  |
|    |             | •             | New Units For Any Reason Possible                    |  |
|    |             | •             | New Units - Direct Contact For Any Reason            |  |
|    |             | •             | New Units - Direct Contact Possible                  |  |
|    |             | •             | New Units - Indirect Contact For Any Reason          |  |
|    |             | •             | New Units - Indirect Contact Possible                |  |
|    |             | •             | New animals For Any Reason For Any Reason            |  |
|    |             | •             | New animals For Any Reason Possible                  |  |
|    |             | •             | New animals - Direct Contact For Any Reason          |  |
|    |             | •             | New animals - Direct Contact Possible                |  |
|    |             | •             | New animals - Indirect Contact For Any Reason        |  |
|    |             | •             | New animals - Indirect Contact Possible              |  |
|    |             | Testing       |                                                      |  |
|    |             | •             | Cumulative Units For Any Reason                      |  |
|    |             | •             | Cumulative Units because of Direct Forward Trace     |  |
|    |             | •             | Cumulative Units because of Indirect Forward Trace   |  |
|    |             | •             | Cumulative Units because of Direct Back Trace        |  |
|    |             | •             | Cumulative Units because of Indirect Back Trace      |  |
|    |             | •             | Cumulative animals For Any Reason                    |  |
|    |             | •             | Cumulative animals because of Direct Forward Trace   |  |
|    |             | •             | Cumulative animals because of Indirect Forward Trace |  |
|    |             | •             | Cumulative animals because of Direct Back Trace      |  |
|    |             | •             | Cumulative animals because of Indirect Back Trace    |  |

|    |             | Cumulative Units True Positives                                              |
|----|-------------|------------------------------------------------------------------------------|
|    |             | Cumulative Units False Positives                                             |
|    |             | Cumulative Units True Negatives                                              |
|    |             | Cumulative Units False Negatives                                             |
|    |             | New Units For Any Beason                                                     |
|    |             | New Units For Any Reason                                                     |
|    |             | New Units because of Direct Forward Trace                                    |
|    |             | New Units because of Indirect Forward Trace                                  |
|    |             | New Units because of Direct Back Trace                                       |
|    |             | New Units because of Indirect Back Trace                                     |
|    |             | New Units True Positives                                                     |
|    |             | Exams                                                                        |
|    |             | New Units For Any Reason                                                     |
|    |             | New Units because of Ring                                                    |
|    |             | New Units because of Direct Forward Trace                                    |
|    |             | New Units because of Indirect Forward Trace                                  |
|    |             | New Units because of Direct Deals Trace                                      |
|    |             | New Units because of Direct Back Trace                                       |
|    |             | New Units because of Indirect Back Trace                                     |
|    |             | New Units because of Detection                                               |
|    |             | New animals For Any Reason                                                   |
|    |             | New animals because of Ring                                                  |
|    |             | New animals because of Direct Forward Trace                                  |
|    |             | New animals because of Indirect Forward Trace                                |
|    |             | New animals because of Direct Back Trace                                     |
|    |             | New animals because of Indirect Back Trace                                   |
|    |             | New animals because of Detection                                             |
|    |             | Cumulative Units For Any Reason                                              |
|    |             | Cumulative Units For Arry Reason                                             |
|    |             | Cumulative Units because of Ning                                             |
|    |             | Cumulative Units because of Difect Folward Trace                             |
|    |             | Cumulative Units because of Indirect Forward Trace                           |
|    |             | Cumulative Units because of Direct Back Trace                                |
|    |             | Cumulative Units because of Indirect Back Trace                              |
| 29 | ADSM        | These fields are recorded daily, but grouped differently                     |
|    | examples of | By Zone                                                                      |
|    | variables   | Area of zone                                                                 |
|    |             | Perimeter of zone                                                            |
|    |             | Number of zones                                                              |
|    |             |                                                                              |
|    |             | By Zone and Production Type                                                  |
|    |             |                                                                              |
|    |             |                                                                              |
|    |             | • Unit days in zone                                                          |
|    |             | Animai days in zone                                                          |
| 30 |             | These fields are recorded daily, across all production types                 |
|    |             | Note in some of the control activity variables, the data is a yes/no         |
|    |             | condition. These yes/no activity graphs are accurate, but less               |
|    |             | intuitive to interpret. We will do a more critical interpretation of data in |
|    |             | VERIFICATION AND VALIDATION.                                                 |
|    |             | Cost of Surveillance                                                         |
|    |             | Cost of Vaccination Setup                                                    |
|    |             | Cost of Vaccination                                                          |
|    |             | Cost of Vaccination                                                          |
|    |             | Cost of Destruction Americal                                                 |
|    | 1           | • Cost of Destruction Appraisal                                              |

|    |                | Cost of Destruction Euthanasia                                            |  |  |
|----|----------------|---------------------------------------------------------------------------|--|--|
|    |                | Cost of Destruction Indemnity                                             |  |  |
|    |                | Cost of Destruction Disposal                                              |  |  |
|    |                | Cost of Destruction Cleaning                                              |  |  |
|    |                | Cost of Destruction Subtotal                                              |  |  |
|    |                | Total Costs                                                               |  |  |
|    |                | Disease Duration                                                          |  |  |
|    |                | Outbreak Duration                                                         |  |  |
|    |                | Destruction Wait Days Units Max                                           |  |  |
|    |                | Destruction Wait Days Units Max Day                                       |  |  |
|    |                | Destruction Wait Days Units Max Time                                      |  |  |
|    |                | Destruction Wait Days Units Average Time                                  |  |  |
|    |                | Destruction Wait Days Units in Queue                                      |  |  |
|    |                | Destruction Wait Days Animals Max                                         |  |  |
|    |                | Destruction Wait Days Animals Max                                         |  |  |
|    |                | Destruction Wait Days Animals Max Day                                     |  |  |
|    |                | Destruction Wait Time Animals Average Time                                |  |  |
|    |                | Destruction Wait Time Animals Average Time                                |  |  |
|    |                | Vaccination Occurred                                                      |  |  |
|    |                | Vaccination Triggered                                                     |  |  |
|    |                | Detection For Any Reason                                                  |  |  |
|    |                | Destruction For Any Reason                                                |  |  |
|    |                | Eist Detection Units Infected                                             |  |  |
|    |                | First Detection Animals Infected                                          |  |  |
| 31 | Gear Section   |                                                                           |  |  |
| 51 | Break          | Output Tiles                                                              |  |  |
| 32 |                | Generate Summary File                                                     |  |  |
| 02 | Workspace file | ADSM offers the option to generate a summary file at the completion       |  |  |
|    | structure      | of all iterations. This process can be completed using the button         |  |  |
|    |                | below the Population Heat Map. The summary file will automatically        |  |  |
|    |                | be saved into the ADSM Workspace file structure                           |  |  |
|    |                | The arrows will circle while the file is calculating                      |  |  |
|    |                | When complete, the file path will show in Results Home. It is not         |  |  |
|    |                | necessary to download again, but you can delete the file from this        |  |  |
|    |                | window if needed                                                          |  |  |
| 33 | ADSM           | Summary File                                                              |  |  |
| 00 | example of     | The Summary File is a comma-senarate value file. These actions            |  |  |
|    | Summary File   | make it easier to read.                                                   |  |  |
|    | Cummary The    | - Expand the columns to fit the fields                                    |  |  |
|    |                | - Sort the columns $A - 7$ which groups similar items together            |  |  |
|    |                | The Field Name and a short explanation are followed by descriptive        |  |  |
|    |                | statistics The Summary File has only the subset of fields that make       |  |  |
|    |                | sense to look at over a whole iteration. Summary statistics are           |  |  |
|    |                | provided such as the mean standard deviation minimum/maximum              |  |  |
|    |                | values and the $5^{th}/25^{th}/50^{th}/75^{th}/95^{th}$ nercentile values |  |  |
|    |                | Here's a small example that matches the <b>100</b> iterations of the      |  |  |
|    |                | Sample Scenario                                                           |  |  |
| 3/ |                | Supplemental Output Files                                                 |  |  |
| 54 | Settinge       | Supplemental Output Files are the output records that give the detail     |  |  |
|    | Settings       | by unit by day. One file per iteration is created for each file type      |  |  |
|    |                | by unit by day. One me per iteration is created for each me type          |  |  |

| 35 | ADSM Results                                  | requested. These records can add a whole new dimension to the data you have available for analysis. They also create large volumes of output and possibly large output files.<br><i>Supplemental Output Files</i> are not created automatically due to the large volume of data they create. A good practice is to experiment with your scenarios at a small scale before starting a large project with many iterations and large export files.<br>Use these check boxes on the Output Settings tab to turn on the <i>Supplemental Outputs</i> . The [Apply] button will save your change.<br>Supplemental Output Files – <b>10</b> iterations |                                                                                                    |                                                                                                    |
|----|-----------------------------------------------|----------------------------------------------------------------------------------------------------|----------------------------------------------------------------------------------------------------|----------------------------------------------------------------------------------------------------|
|    | Home                                          | This example completed 10 iterations. If you scroll down on Results<br>Home, the files are visible at the bottom. The files are saved in the<br>ADSM Workspace Directory, so there is no need to download them.                                                                                                    |                                                                                                    |                                                                                                    |
| 36 | ADSM Daily<br>output<br>example<br>States     | Supplemental O<br>Looking at iteration<br>begin to count the<br>become infected<br>file.<br><i>Why aren't susc</i><br>extremely large<br>units not shown<br>The status code<br>describe starting<br>1,099 records for<br>The data diction<br>Disease State<br>Susceptible<br>Latent<br>Subclinical<br>Clinical<br>Naturally Immune<br>Destroyed                                                                                                    | sion 1, the non-susce<br>prough each day of t<br>nough each day of t<br>Note the susceptible<br>if they contained that<br>in Daily_States were<br>is the same code us<br>disease status. The<br>or iteration 1, which h<br>ary provides field lev<br>Single Character Code<br>S<br>L<br>B<br>C<br>N<br>V<br>D | tates Iteration 1<br>eptible units start at day 1 and<br>he outbreak as more units<br>ole units are not included in this<br>d? The output files could be<br>t level of detail. You can assume<br>e in a susceptible status.<br>sed in the population file to<br>e Sample Scenario example has<br>had a duration of 66 days.<br>vel definitions. |
| 37 | ADSM Daily<br>output<br>example<br>Events     | Supplemental Output Files – Daily Events Iteration 1<br>Looking at iteration 1, the events by day and by units are detailed.<br>The Sample Scenario created 206 records for iteration 1.<br>The data dictionary provides field level definitions.                                                                                                    |                                                                                                    |                                                                                                    |
| 38 | ADSM Daily<br>output<br>example<br>Exposures  | Supplemental Output Files – Daily Exposures Iteration 1<br>Looking at iteration 1, the exposures by day and by unit are detailed.<br>The Sample Scenario has 80 records for iteration 1.<br>The reason code "ini" means initial, or the index unit(s); therefore, it<br>has no source of infection.<br>The data dictionary provides field level definitions                                                                                                    |                                                                                                    |                                                                                                    |
| 39 | ADSM Daily<br>output<br>example Map<br>Output | Supplemental Output Files – Map Iteration 1<br>The Map output makes a file folder called Map which contains many<br>files that can represent the outbreak spatially on a weekly basis.<br>Map contains both disease state and zone areas.<br>The data dictionary provides field level definitions.                                                                                                    |                                                                                                    |                                                                                                    |

| 40 | Gear Section                            | Raw Data                                                                                                    |
|----|-----------------------------------------|----------------------------------------------------------------------------------------------------|
|    | Break                                   |                                                                                                    |
| 41 | ADSM File<br>structure                  | Raw Data<br>The daily data behind all the visualizations in ADSM is stored in a<br>SQLite database. Database files can be accessed with tools that use<br>Structure Query Language (SQL) to ask the database questions. A<br>SQL query tool is built into ADSM, called SQL Explorer. It is available<br>on the <u>SQL Panel</u> .<br>A database has the same tables for every scenario, but each one is<br>filled with the specific <i>parameters</i> and <i>outputs</i> for the given scenario.                |
| 42 | Pig and ADSM<br>File structure          | Raw Data - Help with SQL<br>Before going into SQL Explorer, there are some example queries<br>already packaged with ADSM.<br>A database has the same tables for every scenario, but each one is<br>filled with the specific parameters and outputs for the given scenario.<br>We can write the question once and execute it on any database.<br>Save any new queries you write into a .txt file to transfer between<br>scenarios.                                                                               |
| 43 | ADSM SQL<br>Explorer Form               | Raw Data – SQL Explorer<br>The <u>SQL panel</u> brings up SQL Explorer. An empty window appears<br>to create a new query.<br><i>Not familiar with writing a query?</i><br>Copy and paste one of the examples from the Example Database<br>Queries directory or see the example on the next page.                                                                                                    |
| 44 | ADSM SQL<br>Explorer Form<br>with query | Raw Data – New Query<br>Here is a first attempt to run a query. The queries in the Example<br>Database Queries will have documentation at the top as shown in<br>this example. Now that there is SQL code in place, hit the Save and<br>Run button at the bottom.<br><i>This query can be cut and pasted into your SQL Window. Add a Title<br/>before running.</i><br>Production Type with descriptive name<br>Query to link Production Type name to population file, instead of<br>showing only numeric ID<br> |

|            |               | ON u.production_type_id = pt.id                                       |
|------------|---------------|-----------------------------------------------------------------------|
|            |               | Example of WHERE clause                                               |
|            |               | where I=I and u.ROWID < 100 and u.Initial_state = L upper             |
| 15         |               | Raw Data Production Type with Name                                    |
| 45         | Explorer Form | Scrolling down, there are now results at the bottom of the screen     |
|            | with query    | That's a simple example of accessing the raw data behind ADSM         |
|            | results       | Using the pull-down on the Save button allows you to quickly export   |
|            | roound        | vour results set.                                                     |
| 46         | Resting cow   | There are many ways to explore the results set using SQL. It is worth |
|            | 0             | taking a few minutes to learn a little SQL to be able to manipulate   |
|            |               | your outputs rapidly to observe what happened in your simulation.     |
| 47         | Gear Section  | What's Next?                                                          |
|            | Break         |                                                                       |
| 48         | Resting goat  | In this training, we covered:                                         |
|            |               | Results Home – visualization of a summary of the scenario outputs     |
|            |               | Navigation Tables – Visualizations of Individual output variables     |
|            |               | Summary - descriptive statistics of the scenario output               |
|            |               | Supplemental Outputs – Unit level detailed data on disease            |
|            |               | states events and exposures                                           |
|            |               | Raw Data – detailed data at a daily level                             |
|            |               | There is a lot of data to understand out of every scenario you run.   |
| 49         | Nosey cow     | Results Summary                                                       |
|            | -             | As noted at the beginning, understanding the results of ADSM is       |
|            |               | going to be a 2-step process.                                         |
|            |               | This training module has presented the simplified version of what the |
|            |               | results look like, and where they are located.                        |
|            |               | In the next training, <u>VERIFICATION AND VALIDATION</u> , more       |
|            |               | emphasis will be placed on understanding now the parameters that      |
|            |               | you input created the simulation outputs and allowing you to          |
|            |               | systems you are attempting to simulate                                |
| 50         | Flock of      | Join the flock!                                                       |
| 00         | Sheep         | Learn more about ADSM or try an example                               |
|            | •             | ADSM is currently available at                                        |
|            |               | https://github.com/NAVADMC/ADSM/releases/latest                       |
|            |               | Try the sample scenario                                               |
|            |               | https://github.com/NAVADMC/ADSM/wiki/A-Quick-Start-Guide:-            |
|            |               | Running-the-sample-scenario                                           |
| <b>F</b> 4 |               | Read the wiki pages link https://github.com/NAVADMC/ADSM/wiki         |
| 51         | Goat on with  | Addition training material is be posted at                            |
|            | green lollage | http://payadmc.github.io/ADSM/                                        |
|            |               | Training includes:                                                    |
|            |               | Overview                                                              |
|            |               | Populations and Production Types                                      |
|            |               | Getting Started                                                       |
|            |               | Disease Parameters                                                    |
|            |               | Control Parameters                                                    |

|    |                                                     | Output Settings and Run                                                                                                    |
|----|-----------------------------------------------------|----------------------------------------------------------------------------------------------------|
|    |                                                     | Results                                                                                                    |
|    |                                                     | Detailed Evaluation of Results - Verification and Validation                                                                                                    |
|    |                                                     | Vaccination Strategy                                                                                                    |
|    |                                                     | Administration                                                                                                    |
| 52 | Cows grazing<br>with blue sky<br>and green<br>grass | The outcome of an ADSM simulation (as with any computer<br>simulation model) depends heavily on the quality of the scenario<br>input parameters; the assumptions of the modeler who created the<br>scenario; and the capabilities and limitations of the model framework<br>itself. The utility of disease models like those created with ADSM<br>critically depends on input and interpretation of experts familiar with<br>the behavior of disease within populations, and with the limitations,<br>assumptions, and output of the model. While ADSM is available as a<br>service to animal health communities, the ADSM team does not |
|    |                                                     | necessarily endorse results obtained with the ADSM application or<br>any conclusions drawn from such results. Note that the parameters<br>provided in the Sample Scenario are simple examples to clarify<br>concepts in the application. These parameters do not represent any<br>real population or disease event.                                                                                                    |
| 52 | Cattle image                                        | This work was funded in whole through Cooperative Agreement<br>AP18VSCEAH00C005 with the University of Tennessee Department<br>of Animal Science by the Animal and Plant Health Inspection<br>Service, an agency of the United States Department of Agriculture.<br>University of Tennessee Animal Science logo<br>Photo credits<br>Canva.com<br>Rutledge Farm, Big Sky MT, Darci Darlington<br>Pinecroft Farms, Woodstock CT, Mariah Chapman<br>Jennie Steiner                                                                                                    |
|    |                                                     | University of Arkansas                                                                                                    |
|    | Metadata                                            | Last Update: 1/2/2024                                                                                                    |
|    |                                                     | By: Schoenbaum                                                                                                    |
|    |                                                     | Approved: Freifeld                                                                                                    |